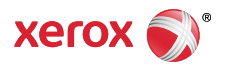

#### > Support & Drivers

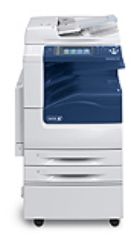

# WorkCentre 7220/7225 Support & Drivers

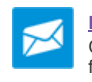

Fast Track to the Expert > Contact a Technical Expert for Remote Support

| Support | Drivers & Downloads | Documentation | Videos | Contact |
|---------|---------------------|---------------|--------|---------|
|         |                     |               |        |         |

Home > Browse: Scan/Email, > View Content: How To Scan to a USB Flash Drive >

#### Product Resources

> Supplies

#### Owners

- Product Registration
- Support Forum
- > Supplies
- MySupportSecurity Information
- > Account Management

#### Product Support Links

- Request Remote Technical Support
- Service Request Status
- Xerox Customer Support Contact Numbers
- > Update Your Log

#### Additional Resources

- > Supplies/Consumables/Parts
- > Recycling
- > Xerox Environment, Health & Safety
- Windows and Mac OS X Compatibility information

#### **Business Development**

Tools to grow your digital printing business and increase profits

> ProfitAccelerator™ resources

# Software Version 073.xxx.xxx.xxxx: Scan to a USB Flash Drive

You can scan a document and store the scanned file on a USB Flash drive.

**NOTE:** Your System Administrator must set up this feature before it can be used.

- 1. Load the original on the Document Glass or in the Document Feeder. See the **Related Content** for additional information.
- 2. Press the [Services Home] button on the Control Panel.
- 3. Select [Workflow Scanning] on the Touch Screen.
- 4. Select [Change].
- 5. From the Pick a Workflow screen, select [USB].
- 6. Insert your USB Flash drive in the USB port on the printer Control Panel.

**NOTE:** If the USB Flash drive is already in the USB memory port, press Services Home, then select Workflow Scanning. The USB workflow is selected automatically.

- 7. To change any of the scan settings, on the Workflow Scanning screen, select options.
- 8. Press the [Start] button. The Job Progress screen will display and the original is scanned. The file is stored on your USB Flash Drive.
- 9. Remove the USB Flash Drive from the printer.

## Related Content

- Boad Originals Into the Duplex Automatic Document Feeder (DADF)
- Load an Original on the Document Glass

### Next Steps

- > Return to Solutions List: How To Scan to a USB Flash Drive
- Browse: Scan/Email,
- Start New Search

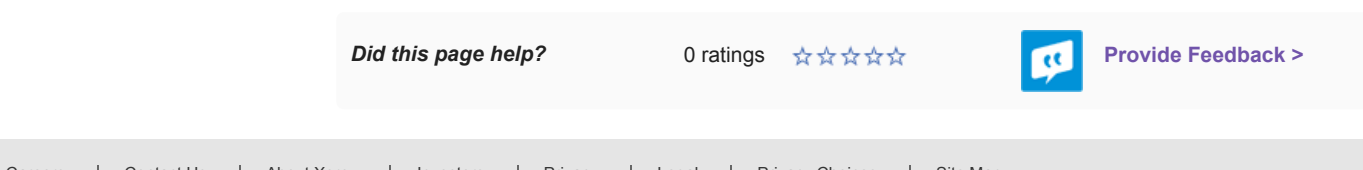

Careers | Contact Us | About Xerox | Investors | Privacy | Legal | Privacy Choices | Site Map

© 2017 Xerox Corporation. All rights reserved. Xerox® and Xerox and Design® are trademarks of Xerox Corporation in the United States and/or other countries.

 $\sim$